## 웹정보시스템 알기

## 단국대학교 행정법무대학원

Graduate School of Legal studies and Public Administration

| 대학원소개   입학안내   학사안내   자료실   인허가 법                                                                              | 섭률과정 │ 국가지도자 양성과정 │ 게시판 Ho                                                      | me   단국대학교   가입/탈퇴   로그아웃                               |
|----------------------------------------------------------------------------------------------------|---------------------------------------------------------------------------------|---------------------------------------------------------|
| 학칙 및 시행세칙   학위취득(논문)   서식자료실   교학과자료실   강의자료실                                                                  |                                                                                 |                                                         |
| The Graduate School of Legal Studies and Public Administration<br>민족애를 바탕으로 인류사회에 공헌하는 전문인 양성<br>단국대학교 행정법무대학원 | 신입생 합격자발표 및 등록금 고지서 출력 ② 인터 넷을<br>▌ 공지사항 NOTICE                                 | · 비료 바로가기 · 대학원 · 역 · · · · · · · · · · · · · · · · ·   |
|                                                                                                    | <ul> <li>공지 &lt;2013학년도 후기 신입학 등록금 납력</li> </ul>                                | 루안내 06-21 <b>수강신청</b>                                   |
|                                                                                                    | <ul> <li>문제 2013-2 휴복학 안내</li> <li>문제 2013 하계 단축근무 안내</li> </ul>                | 06-18 학생증신청                                             |
|                                                                                                    | <ul> <li>통지 2012학년도 후기 학위수여 예정자 석</li> <li>통지 2013학년도 1학기 강의평가 시행 안비</li> </ul> | 박사 06-05 <b>사회복지사</b><br>이6-05 <b>사회복지사</b><br>자격중 이수과목 |
|                                                                                                    | 대학원 입학안내 → 기까버^★> 대한원 김                                                         | 전수화인 건강가정사<br>이수교과목 안내                                  |
|                                                                                                    | 단국대학교 행정법무대학원<br>입학에 대해서 지세히<br>일아볼 수 있습니다. 대학원 제품                              | 출서류확인<br>····································           |
|                                                                                                    |                                                                                 | Web       Service       웹메일 web_mail                    |
|                                                                                                    | 학사안내 학사일정 2                                                                     | 원하드 web_bard<br>웹정보시스템 web_info sys                     |
|                                                                                                    | ₿갤러리 GALLERY                                                                    | MDRE ► 이러닝 e_learning<br>도서관 library                    |
| A CONTRACTOR                                                                                                   | No Image No Image                                                               | ge 인터넷증명발급 e_service                                    |
|                                                                                                    |                                                                                 | 취업/신로 employment & course                               |

## 외국어 시험 신청

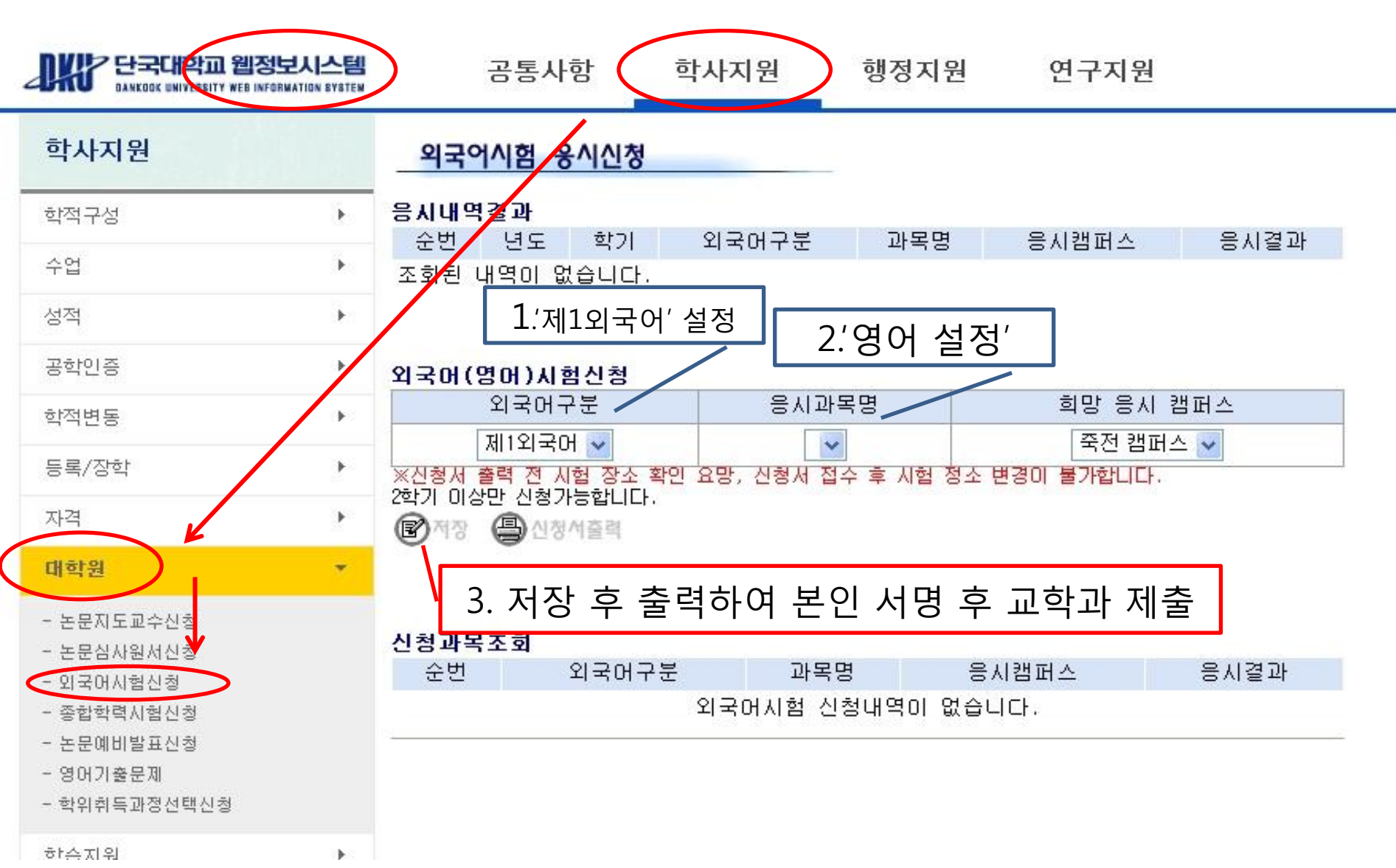

## 종합학력(전공)시험 신청

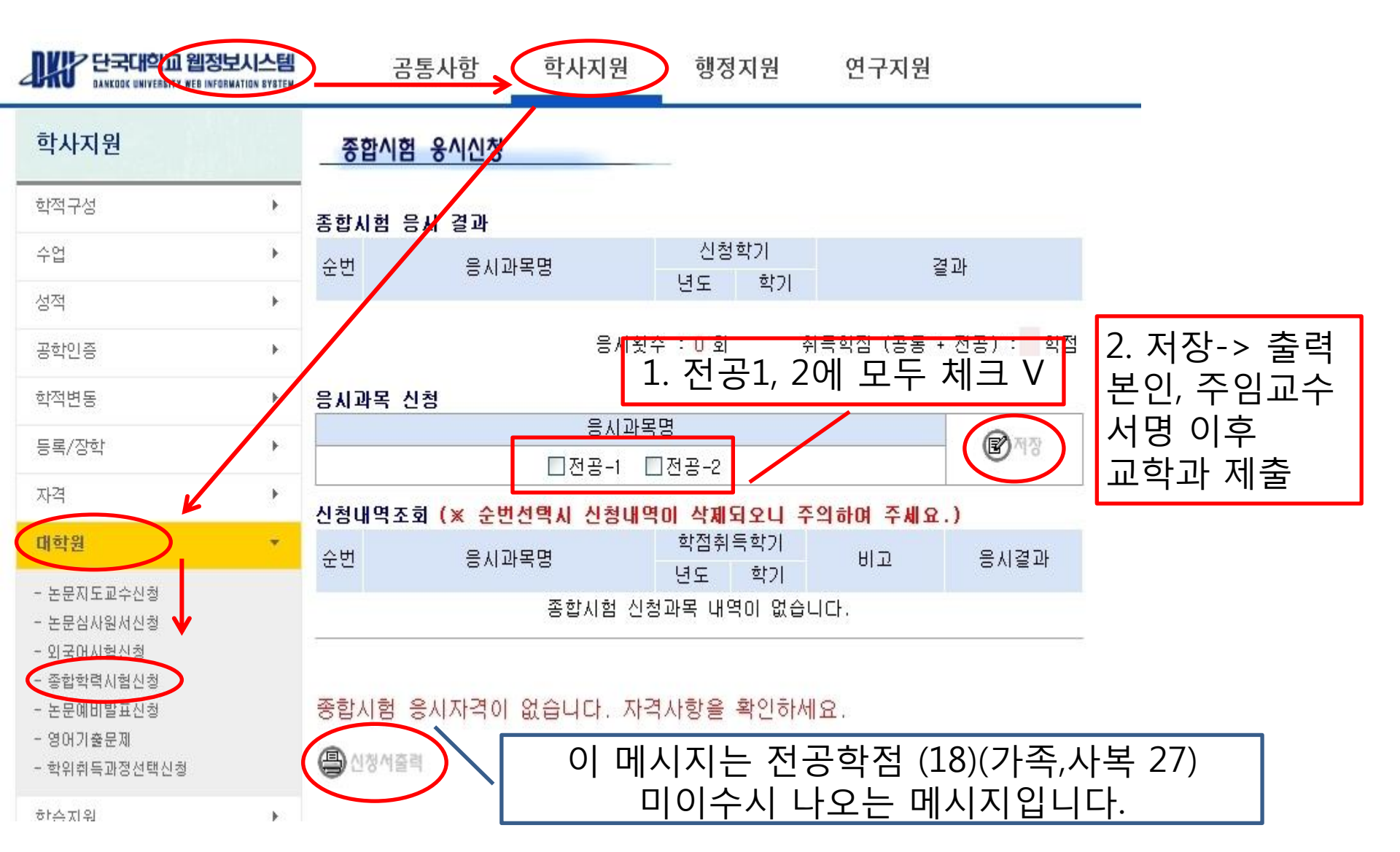